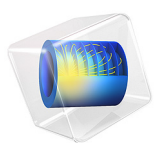

# Mixed-Mode Delamination of a Composite Laminate

This model is licensed under the COMSOL Software License Agreement 6.1. All trademarks are the property of their respective owners. See www.comsol.com/trademarks.

# Introduction

Interfacial failure or delamination in a composite material can be simulated with a *cohesive zone model* (CZM). A key ingredient of a cohesive zone model is a traction-separation law that describes the softening in the cohesive zone near the delamination tip. This example shows the implementation of a CZM with a bilinear traction-separation law in a laminated composite using the Layered Shell interface. The capabilities of the CZM to predict mixed-mode softening and delamination propagation are demonstrated in a model of mixed-mode bending of a composite beam.

This example is an extension of the Structural Mechanics Module Application Library model *Mixed-Mode Debonding of a Laminated Composite* in which the Layered Shell interface is used to model delamination. The results are compared with the model created using the Solid Mechanics interface.

# Model Definition

## COHESIVE ZONE MODEL (CZM)

The CZM used in this example is defined using the displacement based damage model available in the **Delamination** node. The model is used to predict crack propagation at the interface of a laminated composite beam under mixed-mode loading. The material properties needed for this constitutive model are summarized in Table 1.

TABLE I: SUMMARY OF MATERIAL PROPERTIES OF THE CZM INTERFACE. THE VALUES ARE FOR AS4/PEEK.

| PROPERTY                                          | SYMBOL           | VALUE                             |
|---------------------------------------------------|------------------|-----------------------------------|
| Normal tensile strength                           | $\sigma_{t}$     | 80 MPa                            |
| Shear strength                                    | $\sigma_{s}$     | 100 MPa                           |
| Penalty stiffness                                 | $p_{\mathrm{n}}$ | 10 <sup>6</sup> N/mm <sup>3</sup> |
| Critical energy release rate, tension             | $G_{ m et}$      | 969 J/m <sup>2</sup>              |
| Critical energy release rate, shear               | $G_{ m cs}$      | 1719 J/m <sup>2</sup>             |
| Exponent of Benzeggagh and Kenane (B-K) criterion | α                | 2.284                             |

The CZM is defined using a bilinear traction-separation law. Traction increases linearly with a stiffness  $p_n$  until the opening crack reaches a damage initiation displacement  $u_0$ . When the crack opens beyond  $u_0$ , the material softens irreversibly and the stiffness decreases as a function of increasing damage d. The material fails once the stiffness has decreased to zero, that is when d = 1. This happens at the ultimate displacement  $u_f$ .

The values of  $u_0$  and  $u_f$  depend on whether the separation displacement is normal (mode I) or tangential (mode II and III) to an interface. For the mixed mode, a combination is used. For the displacement based damage model, two different criteria are available to define this combination. Here the model by Benzeggagh and Kenane is used.

## MIXED-MODE BENDING OF A LAMINATED COMPOSITE BEAM

A commonly used method to measure the delamination resistance of composite materials is the mixed-mode bending (MMB) test, see Ref. 1 and Ref. 2. This experimental procedure is here modeled to demonstrate the capabilities of the CZM.

The geometry of the test specimen is illustrated in Figure 1. It consists of a beam cracked along a ply interface halfway through its thickness. The initial crack length is  $e_1$ . The beam is supported at the outermost bottom edges. A mixed-mode bending load is produced as the result of forces applied to the top edges at the cracked end and at the center of the beam.

Because of the symmetry, only half of the beam is modeled and a **Symmetry** boundary condition is applied. As the Layered Shell interface only requires a boundary selection, only the middle surface of the 3D geometry is modeled and the *Midplane on boundary option* is chosen in the **Layered Material Link** node.

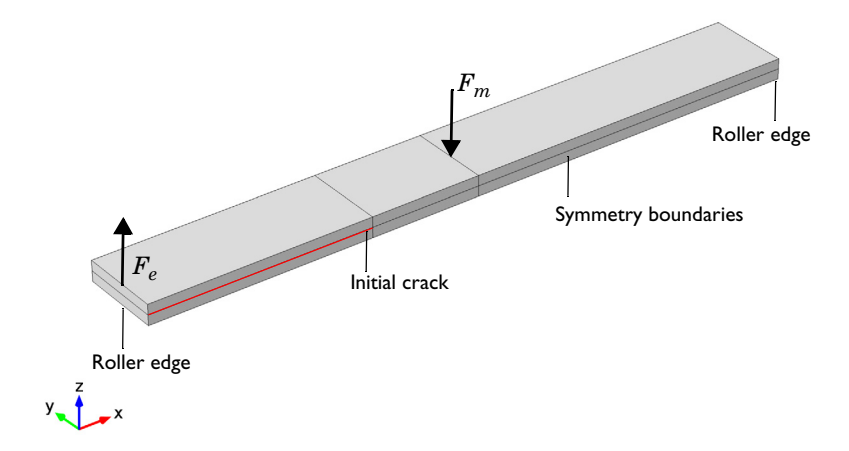

Figure 1: The geometry of the test specimen.

The material properties are those of AS4/PEEK unidirectional laminates. The orthotropic linear elastic properties assume that the longitudinal direction is aligned with the global X direction. The material properties of the laminate composite are listed in Table 2.

| PROPERTY                       | SYMBOL            | VALUE     |
|--------------------------------|-------------------|-----------|
| Young's modulus, along fibers  | $E_X$             | 122.7 GPa |
| Young's modulus, across fibers | $E_Y = E_Z$       | 10.1 GPa  |
| Poisson's ratio                | $v_{YZ}$          | 0.45      |
| Poisson's ratio                | $v_{XY} = v_{XZ}$ | 0.25      |
| Shear modulus                  | $G_{YZ}$          | 3.7 GPa   |
| Shear modulus                  | $G_{XY}=G_{XZ}$   | 5.5 GPa   |

TABLE 2: LAMINATED COMPOSITE MATERIAL PROPERTIES.

The beam is supported on the bottom at its outer edges. A lever that sits on top of the beam applies a load. The lever is also attached to the cracked end and swivels around a contact area at the center of the beam. The lever is pushed down at the opposite free end, thereby simultaneously applying mode I and mode II loads on the test specimen. Arbitrary ratios of mixed-mode loading can be adjusted by varying the length of the lever  $l_I$ .

In this example, the lever is omitted. Instead, the forces that the lever transmits to the beam are applied directly. A pulling force  $F_e$  is acting on the cracked side of the beam. At the center, a force  $F_m$  pushes down. The desired mixed-mode ratio  $m_m$  regulates the ratio of their magnitudes  $l_r$  via

$$l_r = 8 \Biggl( \frac{6m_m + \sqrt{3m_m(1 - m_m)}}{3 + 9m_m + 8\sqrt{3m_m(1 - m_m)}} \Biggr)$$

Further details on the background of the equation above can be found in Ref. 1 and Ref. 2.

# Results and Discussion

The model is analyzed for a mixed-mode ratio of 50%. The von Mises stress distribution of the last computed parameter step is shown in Figure 2 for the Layered Shell model. When compared with the Solid Mechanics model (see plot in model), the distribution of stresses from the Layered Shell model matches closely. At this step, the initial crack has propagated along the interface as shown in Figure 3. Here also the interface health predicted by the Layered Shell model show excellent agreement with the Solid Mechanics model.

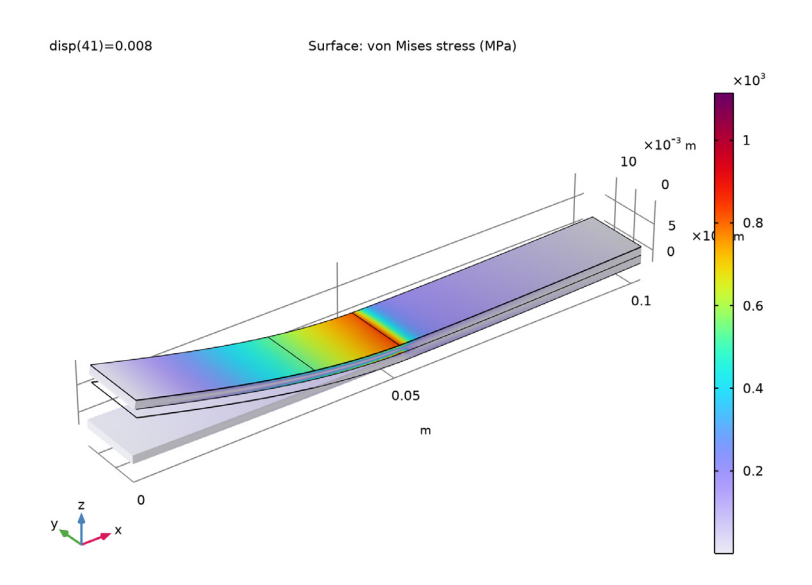

Figure 2: The Von Mises stress distribution at the last computation step.

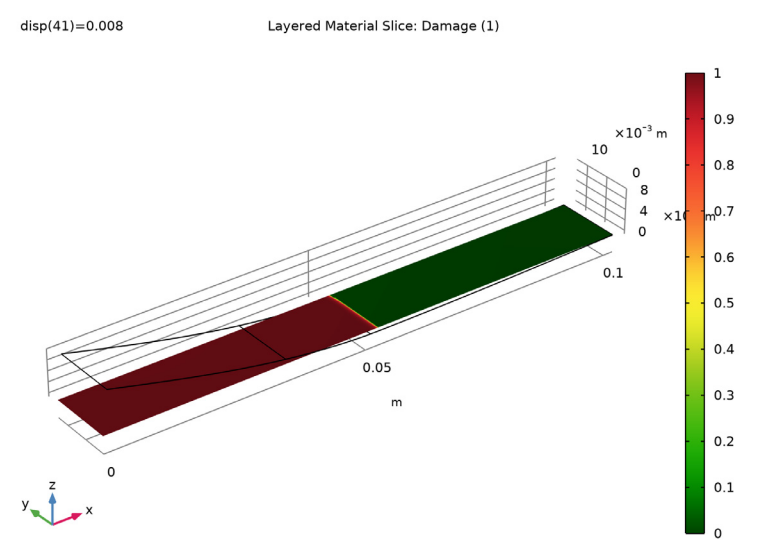

Figure 3: Plot showing the health of the laminate interface. The debonded part is shown in red, the intact part in green.

One of the outputs of the MMB test is a load-displacement curve. Both the load and displacement are measured at the endpoint of the lever that is used to apply the load to the test specimen. Since the lever is not explicitly modeled, the load-displacement data has to be deduced from the simulation results. Details of the analysis are contained in Ref. 1 and Ref. 2, with the following result.

The force  $F_{lp}$  at the load point of the lever can be determined from the load applied to the cracked edge in the model  $F_e$  and the lengths of the test beam  $l_b$  and load lever  $l_l$ :

$$F_{lp} = F_e \frac{l_b/2}{l_l}.$$

The length of the load lever above depends on the desired mode mixture  $m_m$ :

$$l_{l} = \frac{(l_{b}/2) \left(\frac{1}{2} \sqrt{3 \frac{1-m_{m}}{m_{m}}} + 1\right)}{3 - \frac{1}{2} \sqrt{3 \frac{1-m_{m}}{m_{m}}}}$$

Note, that  $l_l$  measures the length from the center of the test specimen to the free end of the load lever.

The displacement at the load point  $u_{lp}$  is computed from the mode I opening at the cracked edge  $u_{Ie}$  and the z-displacement at the center of the beam  $w_c$  according to

$$u_{lp} = \left(\frac{3l_l - l_b/2}{4l_b/2}\right) u_{Ie} + \left(\frac{l_l + l_b/2}{l_b/2}\right) (-w_c + u_{Ie}/4) \,.$$

The resulting load-displacement curve is shown in Figure 4 for both the Layered Shell and Solid Mechanics models, the two curves closely match with each other. The loaddisplacement curve confirms what Figure 3 displayed. The maximal load that the beam with the initial crack can carry is exceeded and delamination occurs. After the peak load, the load decreases until the displacement reaches around 7 mm. This point approximately

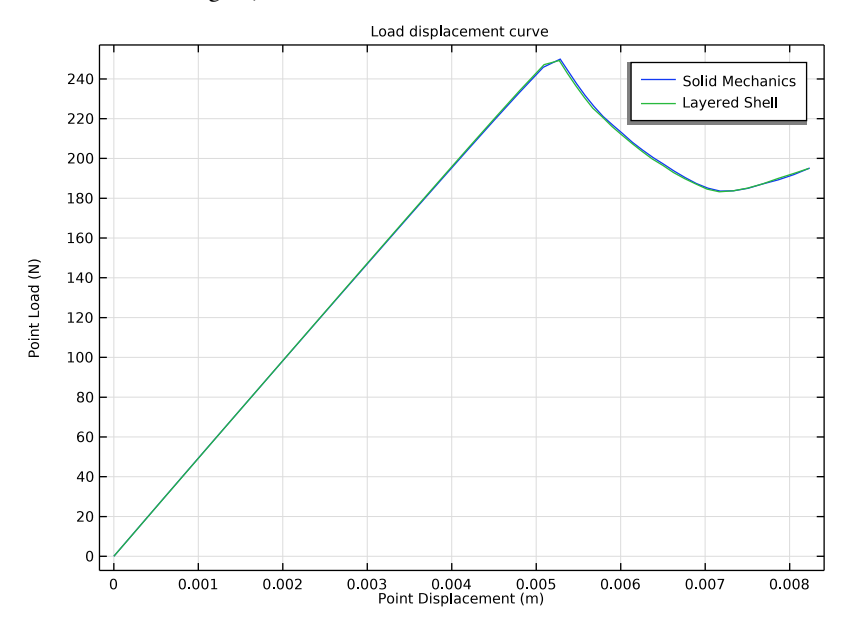

corresponds to when the crack reaches the center of the specimen. Thereafter, the load starts to increase again, but with a much lower stiffness than before delamination.

Figure 4: Load-displacement curve of the MMB test at 50% mixed-mode loading.

# Notes About the COMSOL Implementation

- To implement a cohesive zone model in the **Layered Shell** interface, use the **Delamination** node, in which you can model adhesion, delamination and contact after delamination. There are two different ways to specify adhesion stiffness, with the default being taken from the interface material properties. Delamination laws based on either displacement or energy are used to model the separation of the interface. The contact after delamination is modeled by pressure penalty contact method.
- The **Delamination** node can be used to model already delaminated region by setting initial state to *delaminated*. To model the portion of interface that is not delaminated, set the initial state to *bonded*.
- The Delamination node is only applicable to internal interface of composite laminates.
- Modeling a composite laminated shell requires a surface geometry (2D), in general called a base surface, and a **Layered Material** node that adds an extra dimension (1D) to the base surface geometry in the surface normal direction. You can use the **Layered Material** functionality to model several layers stacked on top of each other having

different thicknesses, material properties, and fiber orientations. Optionally, you can also specify the interface materials between the layers and control mesh elements in each layer.

# References

1. P.P. Camanho, C.G. Davila, and M.F. De Moura, "Numerical Simulation of Mixedmode Progressive Delamination in Composite Materials," *Journal of composite materials*, vol. 37, no. 16, pp. 1415–1438, 2003.

2. J.R. Reeder, and J.R. Crews Jr., "Mixed-mode bending method for delamination testing," *AiAA Journal*, vol. 28, no. 7, pp. 1270–1276, 2003.

**Application Library path:** Composite\_Materials\_Module/Delamination/ mixed\_mode\_delamination

# Modeling Instructions

#### ROOT

In this example you will start from an existing model that is an example in the Structural Mechanics Module.

## APPLICATION LIBRARIES

- I From the File menu, choose Application Libraries.
- 2 In the Application Libraries window, select Structural Mechanics Module> Contact and Friction>cohesive\_zone\_debonding in the tree.
- 3 Click 🔮 Open.

# COMPONENT [SOLID MECHANICS]

- I In the Model Builder window, click Component I (compl).
- 2 In the Settings window for Component, type Component [Solid Mechanics] in the Label text field.

#### STUDY [SOLID MECHANICS]

I In the Model Builder window, click Study I.

2 In the Settings window for Study, type Study [Solid Mechanics] in the Label text field.

# RESULTS

#### Interface Health, Stress (solid)

- I In the Model Builder window, under Results, Ctrl-click to select Stress (solid) and Interface Health.
- 2 Right-click and choose Group.

Solid Mechanics Plots

- I In the Settings window for Group, type Solid Mechanics Plots in the Label text field.
- 2 In the Model Builder window, collapse the Solid Mechanics Plots node.

Add a new component in order to set up a similar model with the Layered Shell interface.

## ADD COMPONENT

In the Model Builder window, right-click the root node and choose Add Component>3D.

# COMPONENT [LAYERED SHELL]

In the **Settings** window for **Component**, type **Component** [Layered Shell] in the **Label** text field.

# GEOMETRY 2

Work Plane 1 (wp1) In the Geometry toolbar, click 🗲 Work Plane.

Work Plane 1 (wp1)>Plane Geometry In the Model Builder window, click Plane Geometry.

Work Plane I (wp1)>Rectangle I (r1)

- I In the Work Plane toolbar, click Rectangle.
- 2 In the Settings window for Rectangle, locate the Size and Shape section.
- 3 In the Width text field, type 1b.
- 4 In the **Height** text field, type wb/2.

Work Plane 1 (wp1)>Rectangle 2 (r2)

- I In the Work Plane toolbar, click Rectangle.
- 2 In the Settings window for Rectangle, locate the Size and Shape section.

- 3 In the Width text field, type 1b/2-cl.
- 4 In the **Height** text field, type wb/2.
- 5 Locate the **Position** section. In the **xw** text field, type c1.

# Work Plane 1 (wp1)>Union 1 (uni1)

- I In the Work Plane toolbar, click 💻 Booleans and Partitions and choose Union.
- 2 Click the Select Box button in the Graphics toolbar.
- 3 Click in the Graphics window and then press Ctrl+A to select both objects.

# Form Union (fin)

- I In the Home toolbar, click 🟢 Build All.
- 2 Click the 🗤 Go to Default View button in the Graphics toolbar.
- **3** Click the **F Zoom Extents** button in the **Graphics** toolbar.

# DEFINITIONS (COMP2)

# Integration Edge

- I In the Definitions toolbar, click 🖉 Nonlocal Couplings and choose Integration.
- 2 In the Settings window for Integration, type Integration Edge in the Label text field.
- 3 Locate the Source Selection section. From the Geometric entity level list, choose Point.
- 4 Select Point 1 only.
- 5 Locate the Advanced section. From the Frame list, choose Material (X, Y, Z).

#### Integration Center

- I Right-click Integration Edge and choose Duplicate.
- 2 In the Settings window for Integration, type Integration Center in the Label text field.
- 3 Locate the Source Selection section. Click Clear Selection.
- 4 Select Point 5 only.

## Load Point Variables

- I In the Model Builder window, right-click Definitions and choose Variables.
- 2 In the **Settings** window for **Variables**, type Load Point Variables in the **Label** text field.

| Name  | Expression                                                            | Unit | Description                                |
|-------|-----------------------------------------------------------------------|------|--------------------------------------------|
| u_IeL | <pre>intop3(lshell.atxd1(hb,<br/>w2))</pre>                           |      | Displacement at edge<br>[Layered Shell]    |
| w_cL  | <pre>intop4(lshell.atxd1(hb,<br/>w2))</pre>                           |      | Displacement at center<br>[Layered Shell]  |
| u_lpL | (3*ll-lb/2)/4/(lb/2)*<br>u_IeL+((ll+lb/2)/(lb/<br>2))*(-w_cL+u_IeL/4) |      | Load point displacement<br>[Layered Shell] |
| F_lpL | forceL*lb/2/ll                                                        |      | Load point force<br>[Layered Shell]        |

**3** Locate the **Variables** section. In the table, enter the following settings:

## MATERIALS

#### AS4/PEEK (mat1)

- I In the Model Builder window, expand the Component [Solid Mechanics] (compl)> Materials node.
- 2 Right-click Component [Solid Mechanics] (comp1)>Materials>AS4/PEEK (mat1) and choose Copy.

# COMPONENT [SOLID MECHANICS] (COMPI)

In the Model Builder window, collapse the Component [Solid Mechanics] (compl) node.

## GLOBAL DEFINITIONS

# AS4/PEEK (mat2)

In the Model Builder window, under Global Definitions right-click Materials and choose Paste Material.

Layered Material I (Imat1)

I Right-click Materials and choose Layered Material.

2 In the Settings window for Layered Material, locate the Layer Definition section.

**3** In the table, enter the following settings:

| Layer   | Material        | Rotation (deg) | Thickness | Mesh elements |
|---------|-----------------|----------------|-----------|---------------|
| Layer 1 | AS4/PEEK (mat2) | 0.0            | hb/2      | 2             |

4 Click + Add.

#### MATERIALS

Layered Material Link 1 (Ilmat1)

In the Model Builder window, under Component [Layered Shell] (comp2) right-click Materials and choose Layers>Layered Material Link.

The geometry is in an XY-plane in which the fibers are oriented with respect to the X direction. Hence set the first axis of the laminate coordinate system in the X direction. Also set the frame of the **Boundary System** to reference configuration.

## **DEFINITIONS (COMP2)**

Boundary System 2 (sys2)

- I In the Settings window for Boundary System, locate the Settings section.
- 2 Find the Coordinate names subsection. From the Axis list, choose x.
- 3 From the Frame list, choose Reference configuration.

#### ADD PHYSICS

- I In the Home toolbar, click 🖄 Add Physics to open the Add Physics window.
- 2 Go to the Add Physics window.
- 3 In the tree, select Structural Mechanics>Layered Shell (Ishell).
- 4 Click Add to Component [Layered Shell] in the window toolbar.
- 5 In the Home toolbar, click 🖄 Add Physics to close the Add Physics window.

#### LAYERED SHELL (LSHELL)

For the portion of interface that is initially delaminated, the initial state in **Delamination** node can be set to **Delaminated**.

Delamination I

- I Right-click Component [Layered Shell] (comp2)>Layered Shell (Ishell) and choose Material Models>Delamination.
- **2** Select Boundary 1 only.
- 3 In the Settings window for Delamination, locate the Initial State section.
- 4 From the list, choose Delaminated.
- **5** Locate the **Contact** section. In the  $p_n$  text field, type pn.

For the portion of interface that is not yet delaminated, the initial state in **Delamination** node can be set to **Bonded**. To model contact between delaminated interfaces, the penalty factor taken from the adhesive stiffness.

Delamination 2

- I In the Physics toolbar, click 📄 Boundaries and choose Delamination.
- 2 Select Boundaries 2 and 3 only.
- 3 In the Settings window for Delamination, locate the Adhesion section.
- 4 From the Adhesive stiffness list, choose User defined.
- **5** Specify the  $\mathbf{k}_{A}$  vector as

| pn | tl |
|----|----|
| pn | t2 |
| pn | n  |

**6** Locate the **Delamination** section. In the  $\sigma_t$  text field, type sigmat.

- 7 In the  $\sigma_{s}$  text field, type sigmas.
- **8** In the  $G_{\rm ct}$  text field, type Gct.
- **9** In the  $G_{cs}$  text field, type Gcs.

10 From the Mixed mode criterion list, choose Benzeggagh-Kenane.

II In the  $\alpha$  text field, type alpha.

12 Locate the Contact section. From the Penalty factor list, choose From adhesive stiffness.

#### Symmetry I

- I In the Physics toolbar, click 📄 Edges and choose Symmetry.
- 2 Select Edges 2, 5, and 8 only.

Load on Cracked Edge (Fe)

- I In the Physics toolbar, click 📄 Edges and choose Edge Load.
- 2 In the Settings window for Edge Load, type Load on Cracked Edge (Fe) in the Label text field.
- **3** Locate the Force section. From the Load type list, choose Total force.
- 4 Select Edge 1 only.
- **5** Specify the  $\mathbf{F}_{tot}$  vector as

| 0      | x |
|--------|---|
| 0      | у |
| forceL | z |

#### Load on Middle Edge (Fm)

- I Right-click Load on Cracked Edge (Fe) and choose Duplicate.
- 2 In the Settings window for Edge Load, type Load on Middle Edge (Fm) in the Label text field.
- **3** Locate the **Edge Selection** section. Click **Clear Selection**.
- 4 Select Edge 7 only.
- **5** Locate the **Force** section. Specify the  $\mathbf{F}_{tot}$  vector as

| 0          | x |
|------------|---|
| 0          | у |
| -lr*forceL | z |

#### Prescribed Displacement, Interface 1

- I In the Physics toolbar, click 🔚 Edges and choose Prescribed Displacement, Interface.
- **2** Select Edges 1 and 10 only.
- **3** In the **Settings** window for **Prescribed Displacement**, **Interface**, locate the **Interface Selection** section.
- 4 From the Apply to list, choose Bottom interface.
- **5** Locate the **Prescribed Displacement** section. Select the **Prescribed in z direction** check box.

# Prescribed Displacement, Interface 2

- I In the Physics toolbar, click 📄 Points and choose Prescribed Displacement, Interface.
- 2 Select Point 1 only.
- **3** In the **Settings** window for **Prescribed Displacement**, **Interface**, locate the **Interface Selection** section.
- 4 From the Apply to list, choose Bottom interface.
- **5** Locate the **Prescribed Displacement** section. Select the **Prescribed in x direction** check box.
- 6 Click the 🐱 Show More Options button in the Model Builder toolbar.
- 7 In the Show More Options dialog box, in the tree, select the check box for the node Physics>Equation-Based Contributions.
- 8 Click OK.

This is to make **Global Equations** accessible. Add a global equation to control the applied load with a monotonically increasing parameter.

Global Equations 1

I In the Physics toolbar, click 🖗 Global and choose Global Equations.

2 In the Settings window for Global Equations, locate the Global Equations section.

**3** In the table, enter the following settings:

| Name   | f(u,ut,utt,<br>t) (l) | Initial value<br>(u_0) (1) | Initial value<br>(u_t0) (1/s) | Description |
|--------|-----------------------|----------------------------|-------------------------------|-------------|
| forceL | disp-<br>u_IeL        | 0                          | 0                             |             |

4 Locate the Units section. Click i Define Dependent Variable Unit.

5 Click Select Dependent Variable Quantity.

- 6 In the Physical Quantity dialog box, type force in the text field.
- 7 Click 🖶 Filter.
- 8 In the tree, select General>Force (N).
- 9 Click OK.

10 In the Settings window for Global Equations, locate the Units section.

```
II Click Select Source Term Quantity.
```

12 In the Physical Quantity dialog box, type length in the text field.

I3 Click 🕂 Filter.

I4 In the tree, select General>Length (m).

#### I5 Click OK.

Use the same meshing as for the solid model.

# MESH 2

Mapped I

- I In the Mesh toolbar, click  $\bigwedge$  Boundary and choose Mapped.
- 2 In the Settings window for Mapped, locate the Boundary Selection section.
- **3** From the **Selection** list, choose **All boundaries**.

# Distribution I

- I Right-click Mapped I and choose Distribution.
- **2** Select Edges 1, 4, 7, and 10 only.
- 3 In the Settings window for Distribution, locate the Distribution section.
- 4 In the Number of elements text field, type 3.

#### Distribution 2

- I In the Model Builder window, right-click Mapped I and choose Distribution.
- **2** Select Edge 2 only.
- 3 In the Settings window for Distribution, locate the Distribution section.
- 4 In the Number of elements text field, type 10.

#### Distribution 3

- I Right-click Mapped I and choose Distribution.
- 2 Select Edge 5 only.
- 3 In the Settings window for Distribution, locate the Distribution section.
- 4 In the Number of elements text field, type 50.

# Distribution 4

- I Right-click Mapped I and choose Distribution.
- 2 Select Edges 8 and 9 only.
- 3 In the Settings window for Distribution, locate the Distribution section.
- 4 From the Distribution type list, choose Predefined.
- 5 In the Number of elements text field, type 20.
- 6 In the **Element ratio** text field, type 5.
- 7 Click 📗 Build All.

Disable the Layered Shell interface in the first study.

## STUDY [SOLID MECHANICS]

## Step 1: Stationary

- I In the Model Builder window, expand the Study [Solid Mechanics] node, then click Step 1: Stationary.
- 2 In the Settings window for Stationary, locate the Physics and Variables Selection section.
- 3 In the table, clear the Solve for check box for Layered Shell (Ishell).

Add a new study for the Layered Shell interface and disable the Solid Mechanics interface.

#### ADD STUDY

- I In the Home toolbar, click  $\stackrel{\text{res}}{\longrightarrow}$  Add Study to open the Add Study window.
- 2 Go to the Add Study window.
- 3 Find the Studies subsection. In the Select Study tree, select General Studies>Stationary.
- 4 Right-click and choose Add Study.

5 In the Home toolbar, click  $\sim 2$  Add Study to close the Add Study window.

# STUDY [LAYERED SHELL]

In the Settings window for Study, type Study [Layered Shell] in the Label text field.

Step 1: Stationary

- I In the Model Builder window, under Study [Layered Shell] click Step 1: Stationary.
- 2 In the Settings window for Stationary, locate the Physics and Variables Selection section.
- 3 In the table, clear the Solve for check box for Solid Mechanics (solid).
- **4** Locate the **Study Extensions** section. Select the **Auxiliary sweep** check box.
- 5 Click + Add.
- 6 In the table, enter the following settings:

| Parameter name                | Parameter value list | Parameter unit |
|-------------------------------|----------------------|----------------|
| disp (Displacement parameter) | range(0,2e-4,8e-3)   |                |

Solution 2 (sol2)

- I In the Study toolbar, click **Show Default Solver**.
- 2 In the Model Builder window, expand the Solution 2 (sol2) node, then click Stationary Solver 1.
- 3 In the Settings window for Stationary Solver, locate the General section.
- 4 In the **Relative tolerance** text field, type 1e-4.
- 5 In the Model Builder window, expand the Study [Layered Shell]>Solver Configurations>
   Solution 2 (sol2)>Dependent Variables 1 node, then click
   Displacement field (material and geometry frames) (comp2.u2).
- 6 In the Settings window for Field, locate the Scaling section.
- 7 From the Method list, choose Manual.
- 8 In the Scale text field, type 1e-3.
- 9 In the Model Builder window, under Study [Layered Shell]>Solver Configurations> Solution 2 (sol2)>Dependent Variables I click State variable forceL (comp2.ODE2).
- 10 In the Settings window for State, locate the Scaling section.
- II From the Method list, choose Manual.
- 12 In the Scale text field, type 200.

Use a linear predictor.

- I3 In the Model Builder window, expand the Study [Layered Shell]>Solver Configurations> Solution 2 (sol2)>Stationary Solver I node, then click Parametric I.
- 14 In the Settings window for Parametric, click to expand the Continuation section.
- **I5** Select the **Tuning of step size** check box.
- **I6** In the **Minimum step size** text field, type 1e-6.
- 17 From the Predictor list, choose Linear.

Switch to an undamped Newton method.

- 18 In the Model Builder window, under Study [Layered Shell]>Solver Configurations> Solution 2 (sol2)>Stationary Solver I click Fully Coupled I.
- **19** In the **Settings** window for **Fully Coupled**, click to expand the **Method and Termination** section.
- **20** From the Nonlinear method list, choose Constant (Newton).
- **2I** In the **Study** toolbar, click **= Compute**.

# RESULTS

Surface 1

- I In the Model Builder window, expand the Stress (Ishell) node, then click Surface I.
- 2 In the Settings window for Surface, locate the Expression section.
- 3 From the Unit list, choose MPa.
- **4** Click the 4 **Zoom Extents** button in the **Graphics** toolbar.

#### Interface Health (Ishell)

- I In the Home toolbar, click 🚛 Add Plot Group and choose 3D Plot Group.
- 2 In the Settings window for 3D Plot Group, type Interface Health (lshell) in the Label text field.
- 3 Locate the Data section. From the Dataset list, choose Study [Layered Shell]/ Solution 2 (4) (sol2).
- 4 Locate the Plot Settings section. From the Frame list, choose Spatial (x, y, z).

#### Layered Material Slice I

- I In the Interface Health (Ishell) toolbar, click I More Plots and choose Layered Material Slice.
- 2 In the Settings window for Layered Material Slice, locate the Expression section.
- 3 In the Expression text field, type lshell.idmg.

- **4** Locate the **Through-Thickness Location** section. From the **Location definition** list, choose **Interfaces**.
- 5 Locate the Coloring and Style section. Click Change Color Table.
- 6 In the Color Table dialog box, select Traffic>Traffic in the tree.
- 7 Click OK.
- 8 In the Interface Health (Ishell) toolbar, click 💿 Plot.

#### Interface Health (Ishell), Stress (Ishell)

- I In the Model Builder window, under Results, Ctrl-click to select Stress (Ishell) and Interface Health (Ishell).
- 2 Right-click and choose Group.

## Layered Shell Plots

- I In the Settings window for Group, type Layered Shell Plots in the Label text field.
- 2 Right-click Layered Shell Plots and choose Move Up.
- 3 In the Model Builder window, collapse the Layered Shell Plots node.

## Load Displacement Curve

- I In the Model Builder window, click Load Displacement Curve.
- 2 In the Settings window for ID Plot Group, locate the Plot Settings section.
- 3 Select the x-axis label check box. In the associated text field, type Point Displacement (m).
- 4 Select the y-axis label check box. In the associated text field, type Point Load (N).

## Global I

- I In the Model Builder window, expand the Load Displacement Curve node, then click Global I.
- 2 In the Settings window for Global, click to expand the Title section.
- 3 From the Title type list, choose Manual.
- 4 In the Title text area, type Load Displacement Curve.
- 5 Locate the x-Axis Data section. From the Unit list, choose m.
- 6 Click to expand the Legends section. Select the Show legends check box.
- 7 From the Legends list, choose Manual.

8 In the table, enter the following settings:

#### Legends

Solid Mechanics

# Global 2

- I Right-click Results>Load Displacement Curve>Global I and choose Duplicate.
- 2 In the Settings window for Global, locate the Data section.
- 3 From the Dataset list, choose Study [Layered Shell]/Solution 2 (4) (sol2).
- 4 Locate the **y-Axis Data** section. In the table, enter the following settings:

| Expression    | Unit | Description |
|---------------|------|-------------|
| 2*comp2.F_lpL |      | Load        |

- 5 Locate the x-Axis Data section. In the Expression text field, type comp2.u\_lpL.
- 6 Locate the Title section. From the Title type list, choose None.
- 7 Click to expand the **Coloring and Style** section. Locate the **Legends** section. In the table, enter the following settings:

#### Legends

Layered Shell

8 In the Load Displacement Curve toolbar, click **O** Plot.

Global Evaluation 2

- I In the Model Builder window, under Results>Derived Values right-click Global Evaluation I and choose Duplicate.
- 2 In the Settings window for Global Evaluation, locate the Data section.
- 3 From the Dataset list, choose Study [Layered Shell]/Solution 2 (4) (sol2).
- **4** Locate the **Expressions** section. In the table, enter the following settings:

| Expression    | Unit | Description |
|---------------|------|-------------|
| 2*comp2.F_lpL |      | Load        |

5 Click **= Evaluate**.

Animation: Stress [Layered Shell]

- I In the **Results** toolbar, click **Animation** and choose **Player**.
- 2 In the **Settings** window for **Animation**, type Animation: Stress [Layered Shell] in the **Label** text field.

- 3 Locate the Scene section. From the Subject list, choose Stress (Ishell).
- 4 Locate the Playing section. In the Display each frame for text field, type 0.3.
- 5 Click to expand the Advanced section. Click 📑 Show Frame.
- 6 Click the **Play** button in the **Graphics** toolbar.